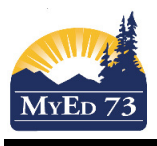

## **TNT Attendance Profile**

Use this process to create the Trades and Transitions Attendance Profile used for student applications' package.

- 1. Click **Student** Top Tab
- 2. Search for and find the student
- 3. Click Attendance Side Tab, then Class Attendance sub-Side Tab
- 4. Change Filter to SD73 TNT Attendance Profile

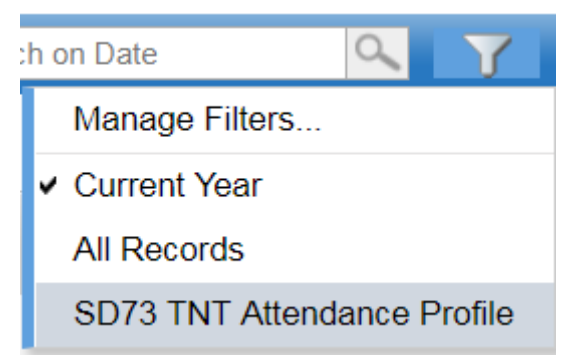

5. Click Reports >Quick Report > Saved report> SD73 TNT Attendance Profile > Finish Quick Report: Source Step 1 of 8

| Source                             |                                 |          |           |
|------------------------------------|---------------------------------|----------|-----------|
| •                                  | New report<br>Saved report      |          |           |
|                                    |                                 |          | records 🥖 |
|                                    | Name                            | Owner    | Туре      |
| •                                  | SD73 Intnl Funding NOT Eligible | District |           |
| $\bigcirc$                         | SD73 Student Attendance Report  | District |           |
| ۲                                  | SD73 TNT Attendance Profile     | District |           |
|                                    |                                 |          | 🛍 Delete  |
| ← Previous Next → 🏁 Finish 🗶 Cance |                                 |          |           |

6. When the report displays on your screen, print it out and attach it to the student application package.